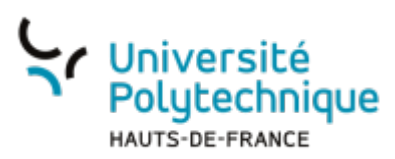

## Modifier sa question joker

La question joker vous permet, en cas de perte de votre mot de passe, de rapidement en créer un nouveau.

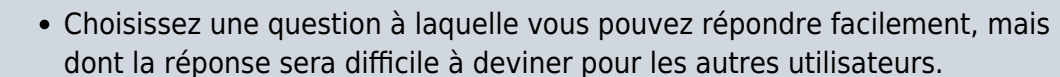

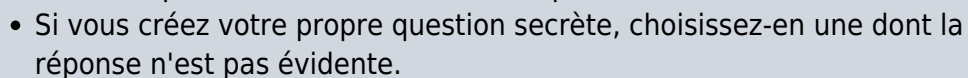

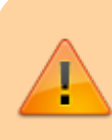

Votre question secrète constitue une information confidentielle : ne la communiquez à personne.

• À partir de votre ENT, cliquez sur l'onglet Mon Bureau

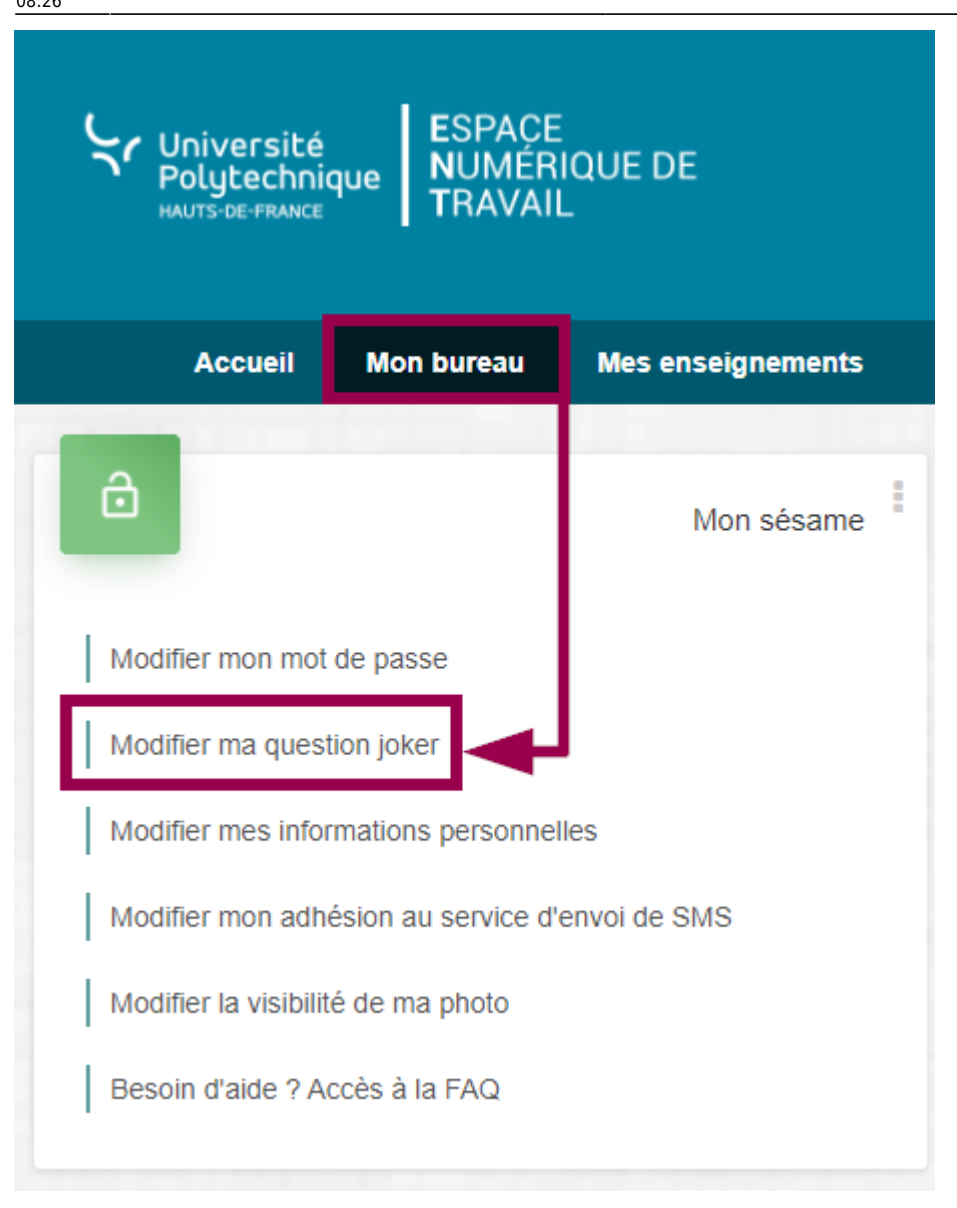

- En haut à gauche, cliquez sur Modifier ma question joker
- Sélectionnez une question joker dans le volet déroulant
  - Vous pouvez également entrer votre propre question joker en sélectionnant Autre, puis en écrivant votre question.

| Université<br>Polytechnique Sé   | ésême                                                                                                    |
|----------------------------------|----------------------------------------------------------------------------------------------------|
| HAUTS DE FRANCE                  | Accueil Gérer mon compte Aide                                                                                                    |
| L Mes Informations   LE Contacts | Visibilités Question joker Mot de passe Vous pouvez choisir une question parmi celles qui vous sont proposées ou en créer une. En cas d'oubli de votre mot de passe, répondez à votre question joker. Vous pourrez |
|                                  | ainsi rapidement modifier votre mot de passe. Votre question :  Quel est le nom de jeune fille de votre mere ?                                                                                                    |
|                                  | Votre réponse :<br>Saisissez votre réponse                                                                                                    |
|                                  | Valider                                                                                                    |

- Entrer la réponse à votre question joker
- Cliquez sur le bouton Valider

**Voilà**, votre question joker a bien été modifiée, vous recevrez également un mail pour confirmer sa modification.

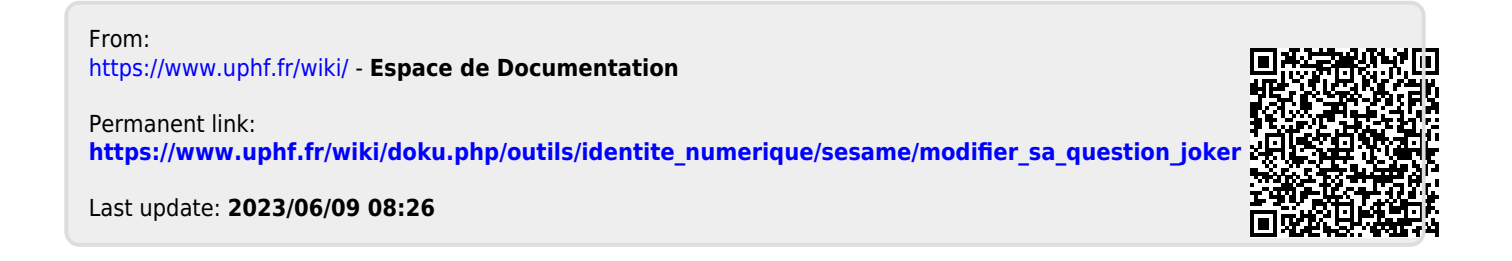